# **S101 Streaming Media Server**

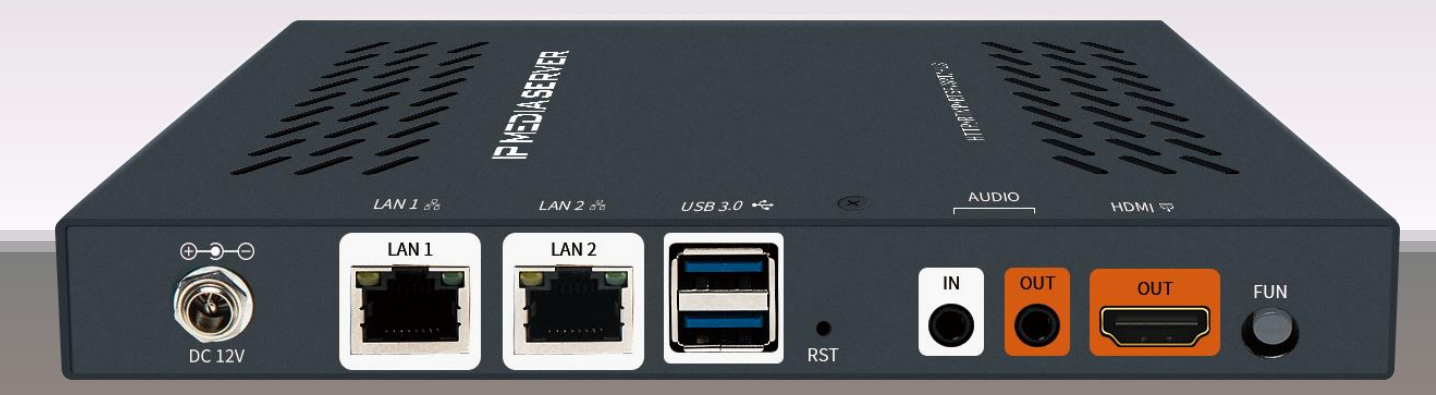

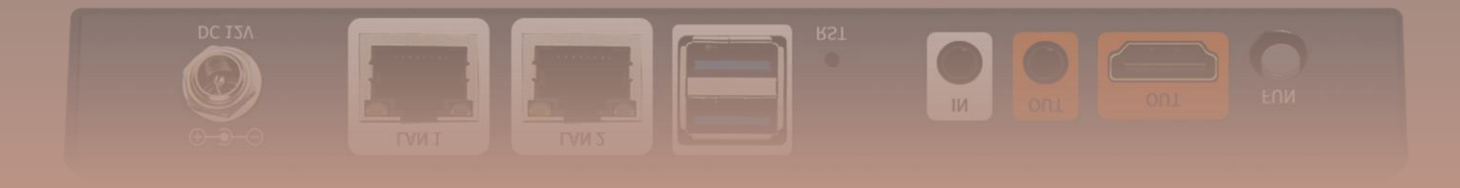

Dear customer Thank you for supporting us.

The S101 streaming media server is a cutting-edge streaming media server based on Linux system for various industries with an affordable price.

It is a gear with multi-function for video processing, restreaming, and distribution, please follow the user manual and email us if you have any questions.

# **Notice**

• Do not remove the covers of this equipment. Hazardous voltages are present within this equipment and may be exposed if the covers are removed.

• Put the gear away from the fire, water, dusty area.

• For the correct and safe use of the device, it is essential that both operating and servicing personnel follow generally accepted safety procedures in addition to the safety precautions specified in this manual.

## Table of the Contents (hyperlink adopted)

Status Page----

**ONVIF scanner--**

Network-----

Extensions----

Configure Network-

<u>RTMP----</u>

Transcoding----

System----

<u>Contact us-</u>

# **Status Page**

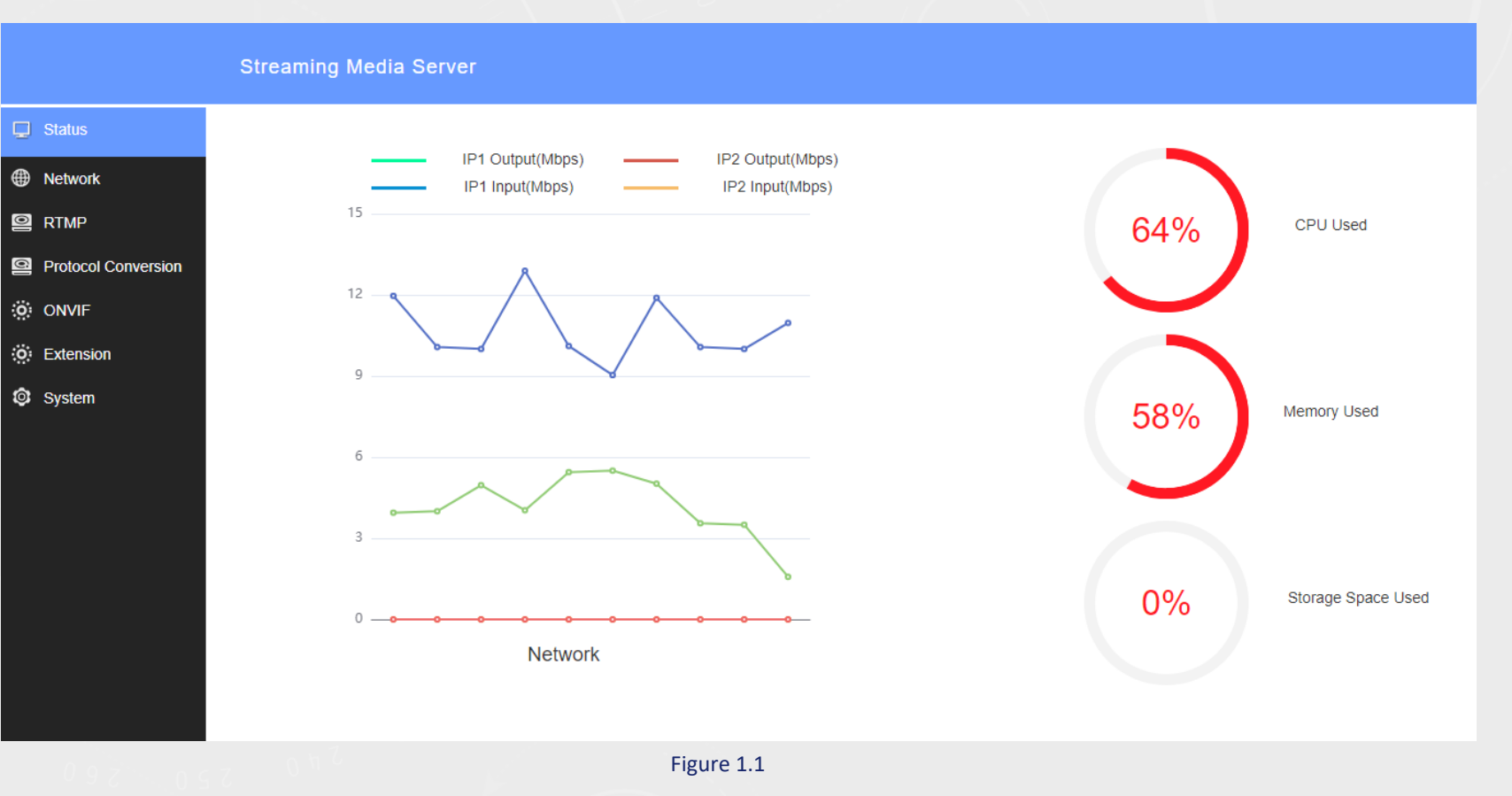

The status of the gear displayed here visually for Monitoring

# Here you can check the status of the 1- CPU

2- Memory of the device

- 3- TF card
- 4- Streaming status

### Network

Streaming Media Server

DHCP1:

Netmask1:

Gateway1:

MAC1:

DHCP2:

Netmask2: Gateway2:

IP2:

IP1:

#### 🖵 Status

#### Metwork

RTMP

Protocol Conversion

- ONVIF
- : Extension
- System

#### Network 1

| Disable           | ~ |
|-------------------|---|
| 192.168.0.182     |   |
| 255.255.255.0     |   |
| 192.168.0.1       |   |
| 86:86:B5:B9:20:C0 |   |
| Network 2         |   |

DNS1:

MAC2:

DNS2:

| 223.5.5.5       |  |
|-----------------|--|
| 114.114.114.114 |  |

#### Multicast Output

~

IP Selection:

| IP-1 |       |  |
|------|-------|--|
|      | Apply |  |

#### The Network configuration will be implemented here.

#### **Configure Network**

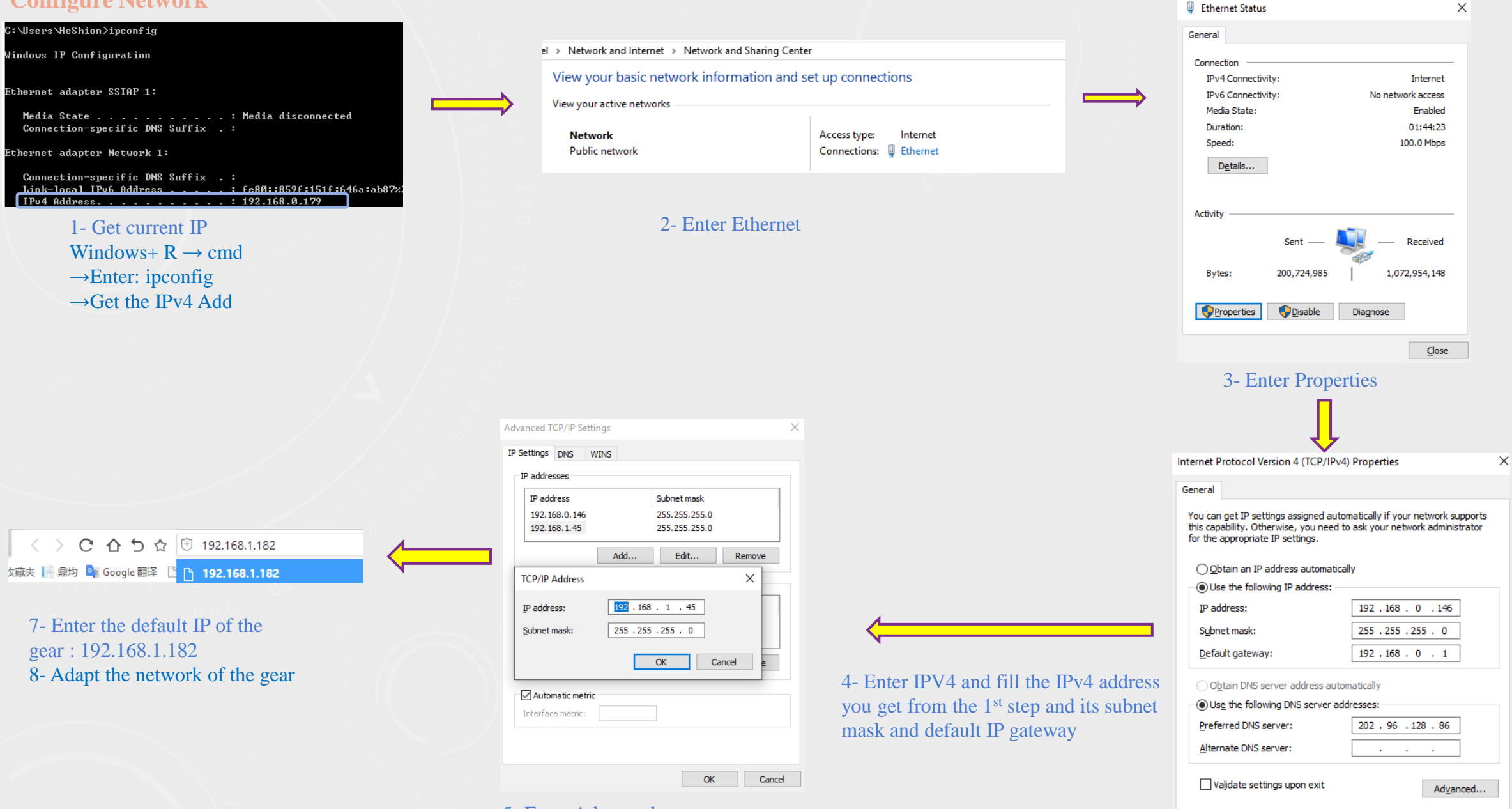

5- Enter Advanced6- Add an available IP address @192.168.1.xxxand save all configurations.

OK

Cancel

## RTMP

|               | Strea | ming Media Serve | er                  |                              |              |        |                                       |                            | Language: |
|---------------|-------|------------------|---------------------|------------------------------|--------------|--------|---------------------------------------|----------------------------|-----------|
| 🖵 Status      |       |                  |                     |                              | Add          | RTMP   |                                       |                            |           |
| Netwotk       | ID    | Note             | Stream Name(unique) | Push/Play RTMP Url           | Input (Mbps) | Record | HLS Url                               | Operate                    |           |
|               | 0     | test01           | 01                  | rtmp://192.168.0.182/live/01 | -            | OFF    | http://192.168.0.182:8080/hls/01.m3u8 | Edit Delete Record Preview | Share     |
| ONVIF         | 1     | test02           | 02                  | rtmp://192.168.0.182/live/02 | -            | OFF    | http://192.168.0.182:8080/hls/02.m3u8 | Edit Delete Record Preview | Share     |
| (Ö) Extension | 2     | test03           | 03                  | rtmp://192.168.0.182/live/03 | -            | OFF    | http://192.168.0.182:8080/hls/03.m3u8 | Edit Delete Record Preview | Share     |
| System        | 3     | test04           | 04                  | rtmp://192.168.0.182/live/04 | -            | OFF    | http://192.168.0.182:8080/hls/04.m3u8 | Edit Delete Record Preview | Share     |

Figure 3.1

#### The RTMP function of the gear displays here

#### Here you can

- 1- Set up RTMP stream and record it
- 2- Preview the feeds
- 3- Get the sharable link for the each stream
- 4- Get the HLS address for each stream
- 5- Manage the streams

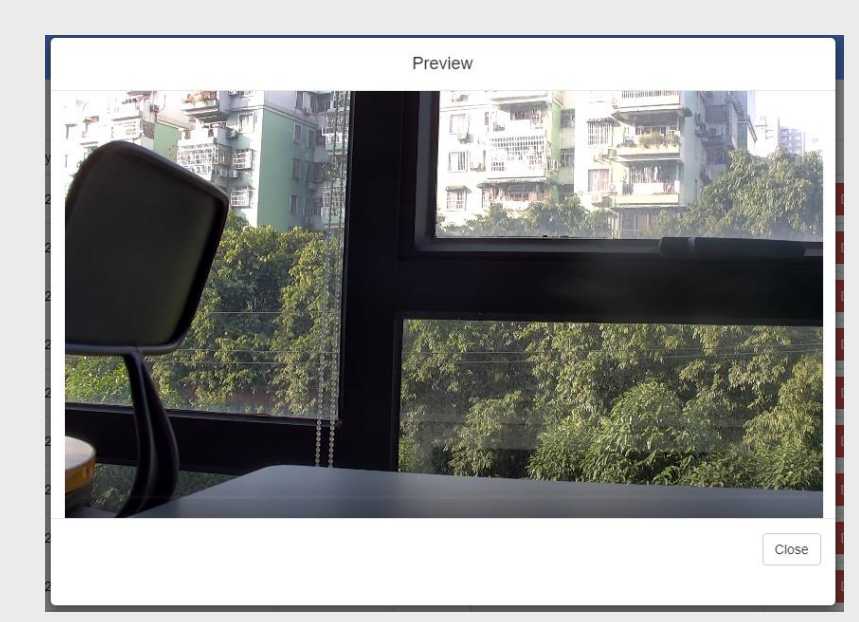

|                   | Add RTMP | ×               |
|-------------------|----------|-----------------|
| Server IP Select: | IP1 v    |                 |
| Note:             |          |                 |
| Stream Name:      | 01       | 30              |
| Video Record:     | OFF 🗸    | 30              |
|                   |          | 30              |
|                   |          | Cancel Apply BO |
|                   |          |                 |

Figure 3.3-1

#### F 3.3-1

IP select: choose the Ethernet port for transmission. Note: The note for each channel.

Stream name: put the stream name of the channel and the stream will be generated accordingly.Video record: Recording the current stream.

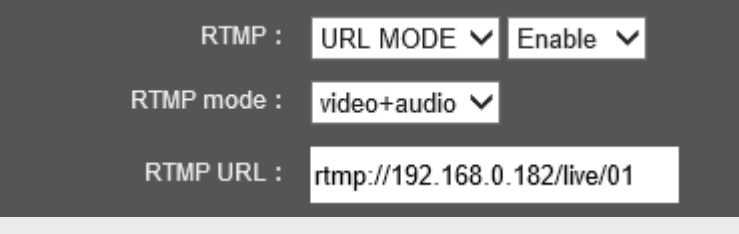

Figure 3.3-2

#### F 3.3-2

There will be an RTMP streaming url generated once you create the stream, then paste it on the RTMP filed of the encoder side.

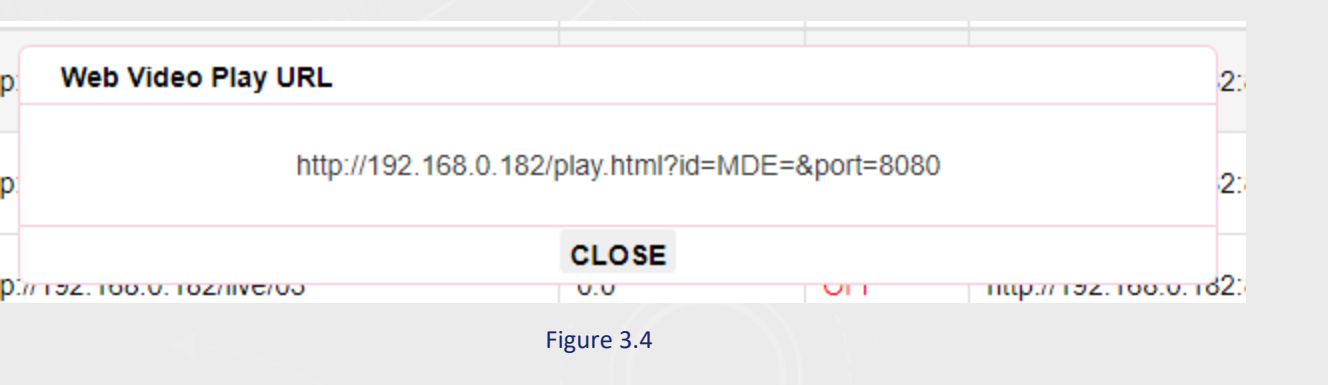

Share: In order to make the port forwarding easier, we put Port included for each stream with the share function; the url can be directly opened on the browser without any plugins since we installed the player in the cloud.

Notice: The DDNS technology is achieved by adding the "port=8080" for all channels for the forwarding.

### Transcoding

Streaming Media Server 🖵 Status Add Transcode Network ID Input Url Input (Mbps) Output Url (unique) Recrod Operate Status RTMP 0 OFF udp://@238.0.0.1:22302 0.00 OFF Delete ON/OFF rtmp://192.168.0.182/live/96011 Preview Protocol Conversion OFF http://192.168.0.96:80/stream04 0.00 rtmp://192.168.0.182/live/96012 OFF Delete ON/OFF Preview 1 ONVIF O: Extension 0.00 OFF Delete ON/OFF Preview 2 OFF srt://192.168.0.136:9022 rtmp://192.168.0.182/live/1888 © System udp://@192.168.0.182:1234 0.00 rtmp://192.168.0.182/live/1123 OFF ON/OFF 3 OFF Delete Preview

Figure 4.1

## Transcoding Function displays here

Here you can set up

1- Transcoding from UDP/ RTMP/ SRT/ HTTP/ RTP to RTMP, RTSP, HLS, UDP out

2- Turn the session on/ off

3- Preview the stream

4- Manage the streams

|                  | Add                    |   |        | ×     |
|------------------|------------------------|---|--------|-------|
| Protocol Switch: | ON                     | ~ |        |       |
| Input URL        | udp://@238.0.0.1:22302 |   |        |       |
| Output URL       | udp://@238.0.0.1:22326 |   |        |       |
| Recrod:          | OFF                    | ~ |        |       |
|                  |                        |   |        |       |
|                  |                        |   | Cancel | Apply |
|                  | Figure 4.2             |   |        |       |

Enter the URL of the video source, and set up the URL for output

| STREAM SETTINGS ANALYTICS STREAM HEALTH               | Add                                         |
|-------------------------------------------------------|---------------------------------------------|
| Stream key                                            | Protocol Switch: ON 🗸                       |
| Select stream key Default stream key (RTMP, Variable) | Input URL udp://@238.0.0.1:22302            |
| Stream key (paste in encoder)                         | Output URL tmp://a.rtmp.youtube.com/live2/c |
| Stream URL COPY                                       | Recrod: OFF V                               |
| Backup server URL                                     | Cancel Apply                                |
| Figure 4.3 Youtube URL                                | Figure 4.3-1                                |

E.g. Transcoding from UDP to Youtube, enter the URL of the video source and then put the address From the platform, for example <u>rtmp://a.rtmp.youtube.com/live2/streamkey</u>

|    | Add Transcode |                        |              |                                                          |        |
|----|---------------|------------------------|--------------|----------------------------------------------------------|--------|
| ID | Status        | Input Url              | Input (Mbps) | Output Url (unique)                                      | Recrod |
| 24 | ON            | udp://@238.0.0.1:22302 | 0.00         | rtmp://a.rtmp.youtube.com/live2/cd0r-4peg-k6a5-gmtf-cc10 | OFF    |

Figure 4.3-1

## Playing feeds from USB

# Index of /usb/

| ł | [parent directory] |  |
|---|--------------------|--|
|---|--------------------|--|

| Name                       | Size    | Date Modified        |
|----------------------------|---------|----------------------|
| 1.ts                       | 3.5 MB  | 11/24/21, 8:00:00 AM |
| 2.ts                       | 4.2 MB  | 11/24/21, 8:00:00 AM |
| 3.ts                       | 3.3 MB  | 11/24/21, 8:00:00 AM |
| space.mp4                  | 54.9 MB | 7/5/21, 10:43:00 AM  |
| System Volume Information/ |         | 11/22/21, 8:00:00 AM |

Figure 4.4-1

The FTP function will be activated and feeds can be managed By accessing the FTP on the ui of the server.

The ts and mp4 feeds can be transcoded

|                  | Add                               | ×            |
|------------------|-----------------------------------|--------------|
| Protocol Switch: | OFF v                             |              |
| Input URL        | 1.ts; 2.ts; 3.ts                  |              |
| Output URL       | rtmp://a.rtmp.youtube.com/live2/c |              |
| Recrod:          | OFF v                             |              |
| -                |                                   |              |
|                  |                                   | Cancel Apply |

Figure 4.4-2

By inputting the name of the feeds and separate each by ";", and set up the URL for output.

## **ONVIF scanner**

Streaming Media Server ☐ Status **Onvif Discover** IP2 search Netwotk
 ID Device IP User Password RTSP url Operate RTMP 0 http://192.168.0.188:7070/onvif/device\_service http://192.168.0.188:80/hdmi Search Protocol Conversion http://192.168.0.181:7070/onvif/device\_service rtsp://192.168.0.181:554/hdmi ONVIF 1 : Extension http://192.168.0.170:7070/onvif/device\_service udp://@238.0.0.1:1234 2 I System 3 http://192.168.0.100:2000/onvif/device\_service

Figure 5.1

This function is for scanning the ONVIF devices in the intranet and get its stream url

#### **Extensions**

|                                                                                                    | Streaming Media Server                        |                                         |
|----------------------------------------------------------------------------------------------------|-----------------------------------------------|-----------------------------------------|
| <ul> <li>Status</li> <li>Network</li> <li>RTMP</li> <li>Protocol Conversion</li> <li>ONVIF</li> <li>Extension</li> </ul> | RTMP Push Node:<br>Storage Device:<br>Length: | live<br>Auto v<br>30 Minutes v<br>Apply |
| Record<br>Record File<br>Configuration File<br>System                                                                    |                                               |                                         |

Figure 5.2 RTMP url structure

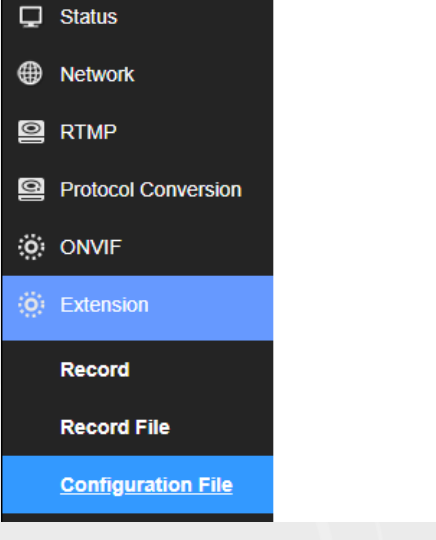

Download [Download configure file]

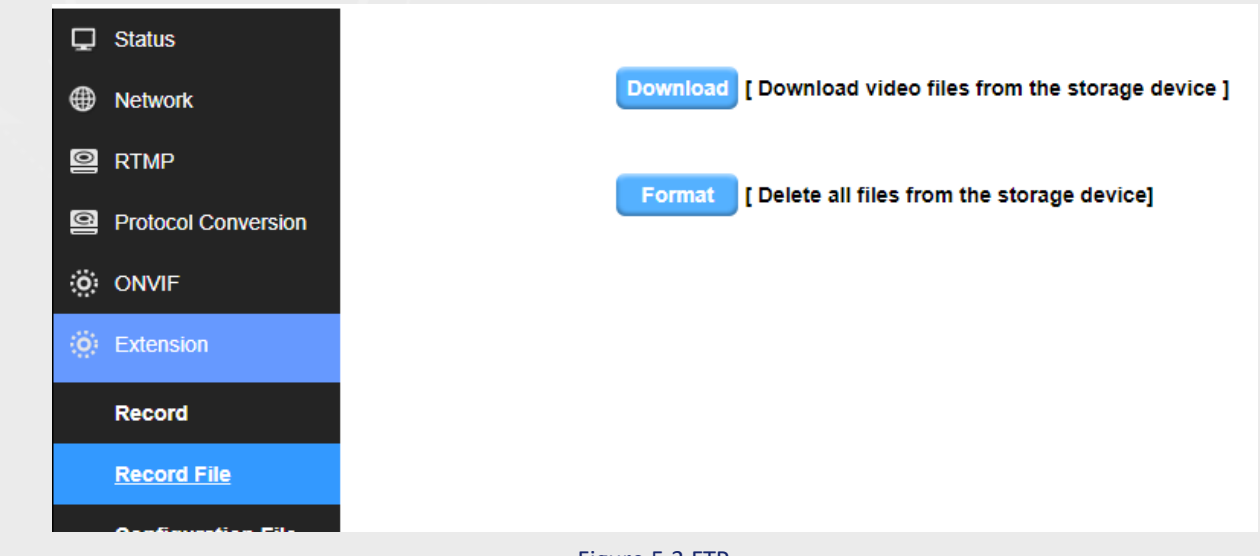

Figure 5.3 FTP

Please reset the FORMAT of the TF cards or USB devices if you that is first time used as FTP client with the server or cannot be read by the gear, and please make sure the USB device or the TF cards can be written.

## Index of /ini/

#### [parent directory]

 Name
 Size
 Date Modified

 box.ini
 6.8 kB
 1/15/21, 8:56:00 AM

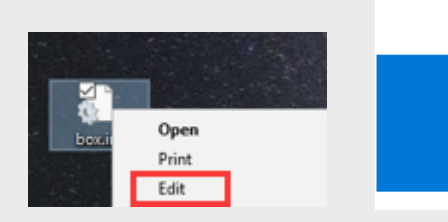

Figure 5.4-2 Edit the file

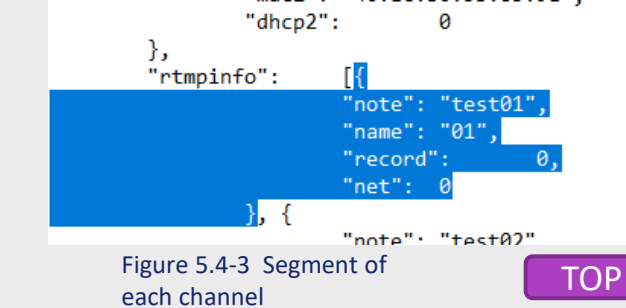

Figure 5.4 set up multiple feeds and get current settings.

Figure 5.4-1 get the doc

## System

|                                               | Streaming Media Server                        |              |                |                                                                                                    |  |
|-----------------------------------------------|-----------------------------------------------|--------------|----------------|----------------------------------------------------------------------------------------------------|--|
| 🖵 Status                                      |                                               |              |                |                                                                                                    |  |
| Network                                       | System Change Password System Version Upgrage |              |                |                                                                                                    |  |
| PRTMP                                         | Timing Reboot:                                | 0 Set        | [0-200]Hours   |                                                                                                    |  |
| Protocol Conversion                           |                                               |              |                |                                                                                                    |  |
| ONVIF                                         |                                               | Reset Reboot |                |                                                                                                    |  |
| : Extension                                   |                                               |              |                | System Change Password System Version Upgrage                                                            |  |
| Ø System                                      |                                               |              |                | New Password:<br>Confirm Password:<br>Set                                                                |  |
|                                               | Figure 6.1 Reboot inter                       | rval         |                | Figure 6.2 change password                                                                               |  |
| System Change Password System Version Upgrage |                                               |              | System Cha     | System Change Password System Version Upgrage                                                            |  |
| Firmware: hw-20                               | 21129-server-release                          |              | System Upgrage | Choose File No fiosen<br>(Firmware named upgrade.bin,do not cut off the electricity or refresh web page! |  |
| Figure 6.3 Fi                                 | rmware version                                |              |                | Figure 6.4 upgrade the device                                                                            |  |

#### **Contact us**

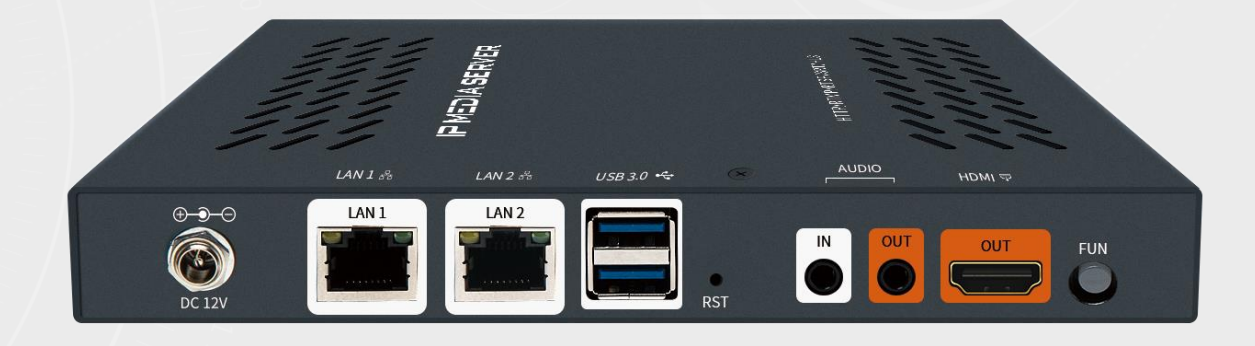

Hansen He

Skype: hansen2570 Mobile: +86 156 0220 2570 Email: <u>hansen@hw-iptv.com</u> EN Web: <u>www.hw-iptv.com</u>

Shenzhen head office(R&D, production):

6th floor, block B, Hua Feng financial port, Xin'an 6th Road, BaoAn District, Shenzhen CN address: 深圳宝安82区新安六路华丰金融港B座6层

Guangzhou (Business center):

#403-404, 4th Floor, No.100 Ji Xian Hou Jie, YongPing subdistrict, Baiyun district, Guangzhou 510440, People's Republic of China CN address: 广州市白云区永平街道集贤后街100号1号楼403-404单元

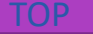